## 學習互聯網-團體報名操作指引

初次使用學習互聯網的學校單位,請先註冊帳戶

若遇到綁定手機號,無法成功收到簡訊驗證碼,請聯繫協會工作人員,我們會請後台工程師協助您完成綁定

@line:@qse0701p

Gmail: olpctoptop@gmail.com

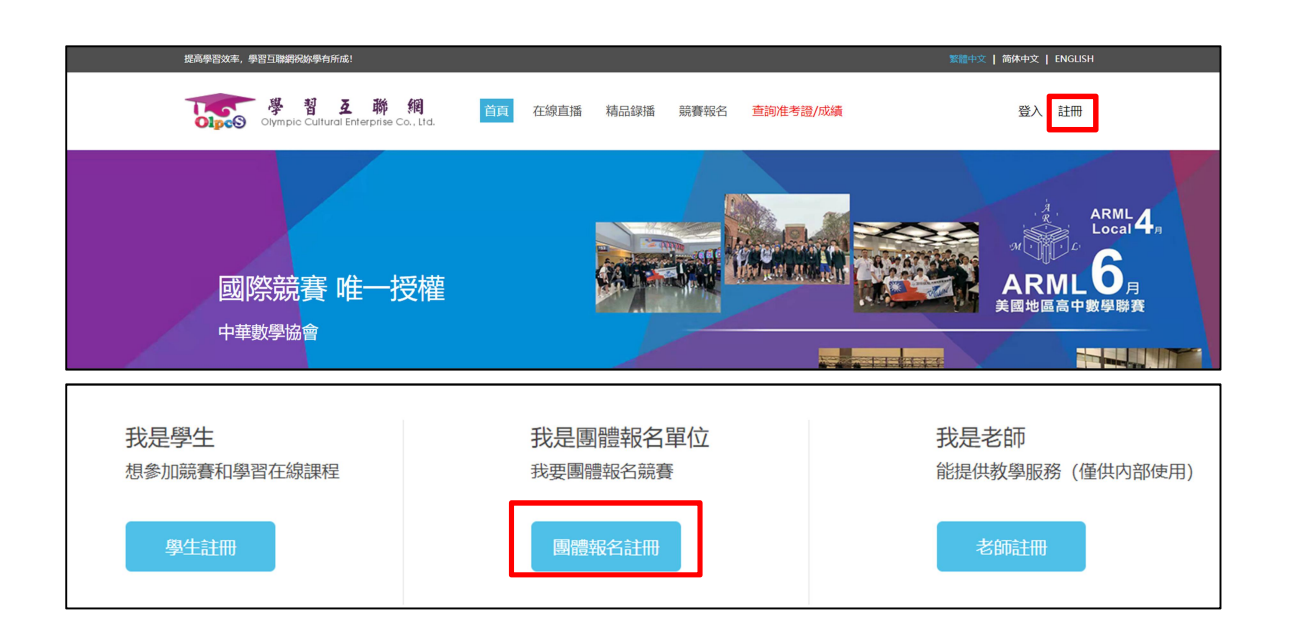

### 註冊完成後,登入帳戶

| 「<br>の<br>の     | e 🔻  |          |                      |       |          |           |        |                |
|-----------------|------|----------|----------------------|-------|----------|-----------|--------|----------------|
| 上傳 excel 報名表的位置 |      |          |                      |       |          |           |        |                |
| 競、報名            |      | 成功<br>會顯 | 成功團報後,競賽名<br>會顯示在此欄位 |       |          |           | 可看到的所得 | 创由您報名<br>有考生資訊 |
| 序號              | 競賽名稱 |          | 報名費用                 | 已報名人數 | 最後壹次上傳時間 | 操作        |        |                |
| 1               |      |          |                      |       |          | 查看報名名單    |        |                |
| 2               |      |          |                      |       |          | 查看報名名單    | ,      |                |
|                 |      |          | ·                    |       |          | , , , , , |        |                |

| 上傅圓體報名表                         |                                                                                 |                                               |  |
|---------------------------------|---------------------------------------------------------------------------------|-----------------------------------------------|--|
| 競賽報名                            | 可選擇目前有開放報名之競賽                                                                   |                                               |  |
| 上傳團體報名表<br>調選擇競賽                | 關於上傳學生報名表的說明:<br>1、請先下載報名表模板,按照模板填寫學生報名信息,除<br>2.同香個學生報名信息請不要重復上傳,如有重復的學生       | 有特殊說明的非必填頂外,每個學生的每臺項都為必填。<br>信息該報名表將無法 1 僅成功, |  |
| L NYKLARE NORTHING PERFECTACION | 3 加巴上海的學生絕名信息有限 詞贈系组表會進行修改<br>建立好報名資料的 excel 模板檔案<br>4、 顯實報名操作協助微信號: olpctoptop | *****                                         |  |

### 上傳失敗

由於電腦系統判定非人工這般智能,字體不同,格式設定錯誤,都可能造成上傳不成功。這邊提供方 法教學給各位團報單位。希望對您們有所幫助!

### Q:為何上傳不成功

1. 格式與原模板不同

(容易錯誤的地方為生日/電話號碼/就讀年級/報考組別/意向考區)

2.字體與原模板不同

**3**.學生名字有異體字,系統無法判讀。若所有操作都與協會提供的指引一致,仍無法上傳,大概率為 異體字問題,請聯繫協會,我們會請工程師進行檢查處理。

#### 生日輸入請勿加任何符號("-""/""."都不要)

| 序号 | 中文姓名 | 英文名          | 性别 | 西元出生年月日    | 证件类型    | 证件号        |
|----|------|--------------|----|------------|---------|------------|
| 1  | 张三   | zhangsan     | 男  | 20020101   | 大陆身份证   | 2016081000 |
| 2  | 王大明  | WAMG DA-MING | 男  | 2001/02/08 | 台灣身分證字號 | ¥12345678  |
| 3  | 陳小華  | HUA Chen     | 女  | 20010506   | 台灣身分證字號 | V12345678  |
| 4  |      |              |    |            |         |            |

電話號碼/就讀年級/報考組別模板內建下拉選單,請<mark>直接以下拉選單選取</mark>,建議不要打字

| 校  | 三年级  | 5班         | 李四 | 三年级组 |   |
|----|------|------------|----|------|---|
| 動小 | 三年级( | <b>一</b> 班 | 唐三 | 三年级组 | 눼 |
| 動  | 六年级  | 2班         | 趙二 | 六年级组 | ť |
|    |      |            |    |      | Г |

意向考區請直接填寫考場代號數字,不需要輸入中文

儲存格左上要出現小三角形,或您可以點選儲存格,觀察數值的地方是否為「文字」

|          | Y          |   |   |            |         |        |        |                       |        |
|----------|------------|---|---|------------|---------|--------|--------|-----------------------|--------|
|          | 意向考区       |   |   |            |         |        |        |                       |        |
| Ì        | (原地考試請填機構代 | , | - | 144.129    |         |        |        |                       |        |
|          | 碼)         |   |   | _          |         | -      |        |                       | -      |
| 1        |            |   | = | = =        | \$\$/~~ | 盲 自動換列 | 文字     | *                     |        |
|          | 11         |   | E | <b>= =</b> |         | 跨欄置中 ▼ | \$ - % | • •.0 .00<br>•.00 →.0 | 設定格式化  |
| <b>1</b> | 31         |   |   | _          | ***     | -      |        | - /                   | 的1除1千▼ |
|          |            |   |   |            | 到貿万瓦    | 14     | ž      | (1 <u>e</u> )×        |        |

字體統一格式的方法

選取張三的範例欄位,將滑鼠移到儲存格右下角,會出現<mark>實心的「+」號</mark>,下拉之後,選取「<mark>僅以格</mark> <mark>式填滿</mark>」

|               |               |                     |                                         | М        |          | N                  | 0                    |
|---------------|---------------|---------------------|-----------------------------------------|----------|----------|--------------------|----------------------|
|               |               |                     |                                         | 联络手机1    | 家长       | 联络手机2(家长)<br>(非必填) | 聯絡人<br><b>(非必填</b> ) |
|               |               |                     |                                         | 00000000 | 1        | 321111111          |                      |
|               |               |                     |                                         | 2345678  |          |                    |                      |
|               |               |                     |                                         | 2345678  | <u> </u> |                    |                      |
| J             | K             | L                   | М                                       |          | ₽, -     |                    |                      |
|               | 老牛家中市话        | 由活国际码               |                                         |          | 0        | 複製儲存格(C)           | -                    |
| 详细地址          | (固定电话)        | 大陆+86/台湾+886/香港+852 | 考生联络手机1                                 |          | 0        | 以數列方式填滿(           | <u>s</u> )           |
|               | 0755 0000010  |                     | 100000000000000000000000000000000000000 | _        | 0        | 僅以格式填滿(F)          | <b>-</b>             |
| 巾偪田区连化北村/供503 | 0755-23890819 | +86                 | 1320000000                              |          | -        |                    |                      |
| 请填寫完整地址       | 21234567      | +886                | 91234567                                |          | 0        | 現滿但不現人恰3           |                      |
| 請填寫完整地址       | 31234567      | +886                | 912345678                               |          |          |                    |                      |
|               |               |                     |                                         |          |          |                    |                      |

補充說明:沒有填寫的橫列跟範例要刪除,非必填不要填寫,首欄的序號要記得更改,從1開始

Q:依照上述方法,仍無法上傳

1.請重新下載一份全新模板

2.ctrl+A 全選舊報名資料, ctrl+C 複製、ctrl+V 貼上到全新模板

3.如圖操作,選取「值」

4.調整序號,從1開始,即可上傳

|                                                | Π                                                                   | D    |          |    |     |
|------------------------------------------------|---------------------------------------------------------------------|------|----------|----|-----|
| 1                                              | 序号                                                                  | 中文姓名 | 英文名      | 性别 | 西元: |
| 2                                              | 2                                                                   | 王大明  | MG DA-MI | 男  | 200 |
| 3                                              | 3                                                                   | 陳小華  | HUA Chen | 女  | 20  |
| 6<br>7<br>8<br>9<br>10<br>11<br>12<br>13<br>14 | ■ (Ct<br>貼上<br>■ 1<br>■ 1<br>■ 1<br>■ 1<br>■ 1<br>■ 1<br>■ 1<br>■ 1 | ri)  |          |    |     |
| 15                                             |                                                                     |      |          |    |     |

如按照上述方法,仍無法順利上傳,請傳送檔案給協會人員,會再協助您處理。

@line:@qse0701p

Gmail: olpctoptop@gmail.com

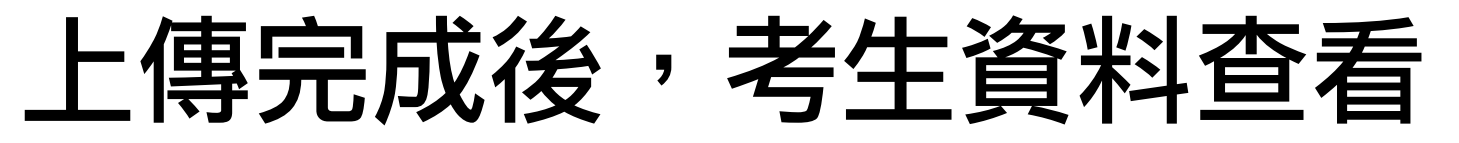

| Ò                                | <b>B</b> CG                                    | - 學習 乏 聯 網 画<br>う Olympic Cultural Enterprise Co., Ltd.                                                                              | 體報名單位報名中心                                                |                                                       |                                                                    |                                                                                           | 團體報名-中                                            |                                  |
|----------------------------------|------------------------------------------------|----------------------------------------------------------------------------------------------------|----------------------------------------------------------|-------------------------------------------------------|--------------------------------------------------------------------|-------------------------------------------------------------------------------------------|---------------------------------------------------|----------------------------------|
|                                  | A A A A A A A A A A A A A A A A A A A          |                                                                                                    |                                                          |                                                       |                                                                    |                                                                                           |                                                   |                                  |
|                                  | 競賽執                                            | 傳圖體報名表                                                                                                    |                                                          |                                                       |                                                                    |                                                                                           |                                                   |                                  |
|                                  | 序號                                             | 競賽名稱                                                                                                    |                                                          | 報名費用                                                  | 已報名人數                                                              | 最後壹次                                                                                      | 上傳時間 操作                                           |                                  |
|                                  | 1                                              |                                                                                                    |                                                          |                                                       |                                                                    | 2025-02-                                                                                  | 12 11:08 查看報名:                                    | 名單                               |
|                                  | 2                                              |                                                                                                    |                                                          |                                                       |                                                                    | 2025-01-                                                                                  | 24 10:14 直看報名:                                    | 名單                               |
| 12                               | 生姓名                                            | 名:   請輸入要搜索的學生姓名                                                                                                    | <b>于磯號媽:</b>   請輸入要搜                                     | 索的手機號碼                                                | 就讀年級                                                               | :  請選擇                                                                                    | K                                                 |                                  |
| 号                                | 全姓<br>谷<br>款<br>状<br>創                         | <ul> <li>器:請輸入要搜索的學生姓名</li> <li>题:請選擇 ▼ 搜索</li> </ul>                                                                                | <b>于機號碼:</b> 請輸入要換                                       | 索的手機號碼                                                | 就讀年級                                                               | : 」請選擇                                                                                    | J.                                                |                                  |
| 多のの                              | ④生姓谷<br>京狀創<br>选中(                             | <ul> <li>A: 請輸入要搜索的學生姓名</li> <li>態: 請選擇 ▼ 搜索</li> <li>0 人,总金额 NT\$0。</li> </ul>                                                      | <b>于磯號碼:</b> 請輸入要搜                                       | 索的手機號碼                                                | 就讀年級                                                               | : 」請選擇                                                                                    | ,<br>「<br>付                                       | 款                                |
| 你已                               | 3生姓<br>(京)<br>(<br>志中<br>(<br>序號               | <ul> <li>器: 請驗入要搜索的學生姓名</li> <li>聽: 請選擇 ▼ 搜索</li> <li>0 人,总金额 NT\$0。</li> <li>學生姓名 性別 家長聯絡手機 募</li> </ul>                            | <b> </b>                                                 | 一次的手機號碼       報考組別     意向:                            | 就遺年級                                                               | : 講選擇                                                                                     | 何<br>導入時間                                         | 款操作                              |
| タ<br>作<br>の<br>日                 | 2生姓名<br>京狀創<br>选中(                             | <ul> <li>A: 請輸入要搜索的學生姓名</li> <li>酸: 請選擇 ▼ 搜索</li> <li>0 人,总金额 NT\$0。</li> <li>學生姓名 性別 家長聯絡手機 第</li> </ul>                            | →磯號嶠: 請輸入要換<br>請輸入要換                                     | 索的手機號碼<br>報考組別 意向:                                    | 9.讀年級<br>考區                                                        | <ul> <li>請選擇</li> <li>付款状態</li> <li>未付款</li> </ul>                                        | <b>位</b><br>導入時間<br>2025-02-12 11:08              | <b>款</b><br>操作<br>详情             |
|                                  | 3生姓名<br>京狀創<br>选中(                             | <ul> <li>A: 請輸入要搜索的學生姓名</li> <li>應: 請選擇 ▼ 搜索</li> <li>0 人,总金额 NT\$0。</li> <li>學生姓名 性別 家長聯絡手機 察</li> </ul>                            | ➡井磯號嶠: 請輸入要換<br>請輸入要換<br>就讀學校                            | 索的手機號碼<br>報考組別 意向                                     | 9.遺年級<br>考區                                                        | ::<br>請選擇<br>付款狀態<br>未付款<br>未付款                                                           | す<br>導入時間<br>2025-02-12 11:08<br>2025-02-12 11:08 | <del>家</del><br>操作<br>详情         |
| 今<br>(次<br>〇<br>〇<br>〇<br>〇<br>〇 | 3<br>学生姓名<br>家状態<br>序號<br>1<br>2<br>3          | <ul> <li>A: 請輸入要搜索的學生姓名</li> <li>酸: 講選擇 マ 投次</li> <li>0 人, 总金额 NT\$0。</li> <li>學生姓名 性別 家長聯絡手機 第</li> <li>此頁面可以看</li> </ul>           | <sup>+ 機號嶋: 請輸入要換<br/></sup>                             | 寮的手機號碼 報考組別 意向 簧生                                     | 9.)<br>第.)<br>考區                                                   | <ul> <li>請選擇</li> <li>付款状態</li> <li>未付款</li> <li>未付款</li> <li>未付款</li> <li>未付款</li> </ul> |                                                   | <b>次</b><br>操作<br>详情<br>详情       |
|                                  | 3 生 姓 谷                                        | <ul> <li>A: 請輸入要搜索的學生姓名</li> <li>B: 講選擇 マ 探索</li> <li>0人, 总金额 NT\$0。</li> <li>學生姓名 性別 家長聯絡手機 第</li> <li>此頁面可以看<br/>點「詳情」可</li> </ul> | <sup>+ 磯號嶋: 請輸入要換</sup>                                  | 索的手機號碼 報考組別 意向 等生 等生的詳細了                              | 9.<br>(新聞)<br>(新聞)<br>(新聞)<br>(新聞)<br>(新聞)<br>(新聞)<br>(新聞)<br>(新聞) | ::                                                                                        |                                                   | <b>款</b><br>操作<br>详情<br>详情<br>详情 |
|                                  | 3<br>生姓?<br>赤状龍<br>方號<br>1<br>2<br>3<br>4<br>5 | <ul> <li>A: 請輸入要搜索的學生姓名</li> <li>B: 請選擇 、 提表</li> <li>0人,总金额 NT\$0。</li> <li>學生姓名 性別 家長聯絡手機 第</li> <li>此頁面可以看點「詳情」可</li> </ul>       | 」 <sup>主機號碼: 請輸入要換</sup><br>環年級 就演學校<br>到所有報名者<br>以看到個別者 | 索的手機號碼          報考組別       意向         5生       5生的詳細] | <sup>9.</sup>                                                      | :                                                                                         |                                                   | <b>款</b><br>操作情<br>详情<br>详情      |

# 如何繳費

| 學生姓名: 請輸入要搜索的學生姓名          | 手機                | 5碼: 請輸入要 | 搜索的手機號碼    | 就讀4            | ∓級: 請選擇 | ~                |    |
|----------------------------|-------------------|----------|------------|----------------|---------|------------------|----|
| 付款狀態: 講選擇 > 搜索             |                   |          |            |                |         |                  |    |
|                            |                   |          |            |                |         | 6                |    |
| x已选中4人,总金额NI\$2800.00。     |                   |          |            |                |         | E C              |    |
| □ 序號 學生姓名 性別 家長聯絡手根<br>● 1 | <sup>後</sup> 就讀年級 | 就讀學校     | 報考組別       | 意向考區           | 付款狀態    | 導入時間             | 操作 |
|                            |                   |          |            |                | 未付款     | 2025-02-12 11:08 | 详情 |
| 2                          |                   |          |            |                | 未付款     | 2025-02-12 11:0  | 详情 |
|                            |                   |          |            |                | 未付款     | 2025-02-12 11:0  | 详情 |
|                            |                   |          |            |                | 未付款     | 2025-02-12 11: B | 详情 |
|                            |                   |          |            |                | 未付款     | 2025-02-12 1     | 详情 |
| 5                          |                   |          | 坦本再变体      | & 愚空万脚缓迟惊愚右诉成1 |         | 0005-00-10-11-00 |    |
|                            |                   |          | DEIGHT-EDW |                |         |                  |    |

繳費流程:

✓ 提交订单成功!

订单号: 1339191756276682752

你已勾选了4个学生, 报名总费用金额为NT-----.J0

列印方式:請使用雷射或碳粉印表機;噴墨印表機會導致列印品質不佳,超商無法讀取條碼。

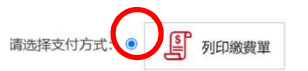

2.接著按付款>>立即付款,會進入到繳費單頁面

1.先勾選考生,可以「一鍵全選」也可以一個一個打勾

若報名費金額超過2萬元,會無法進行繳費,需分次付款

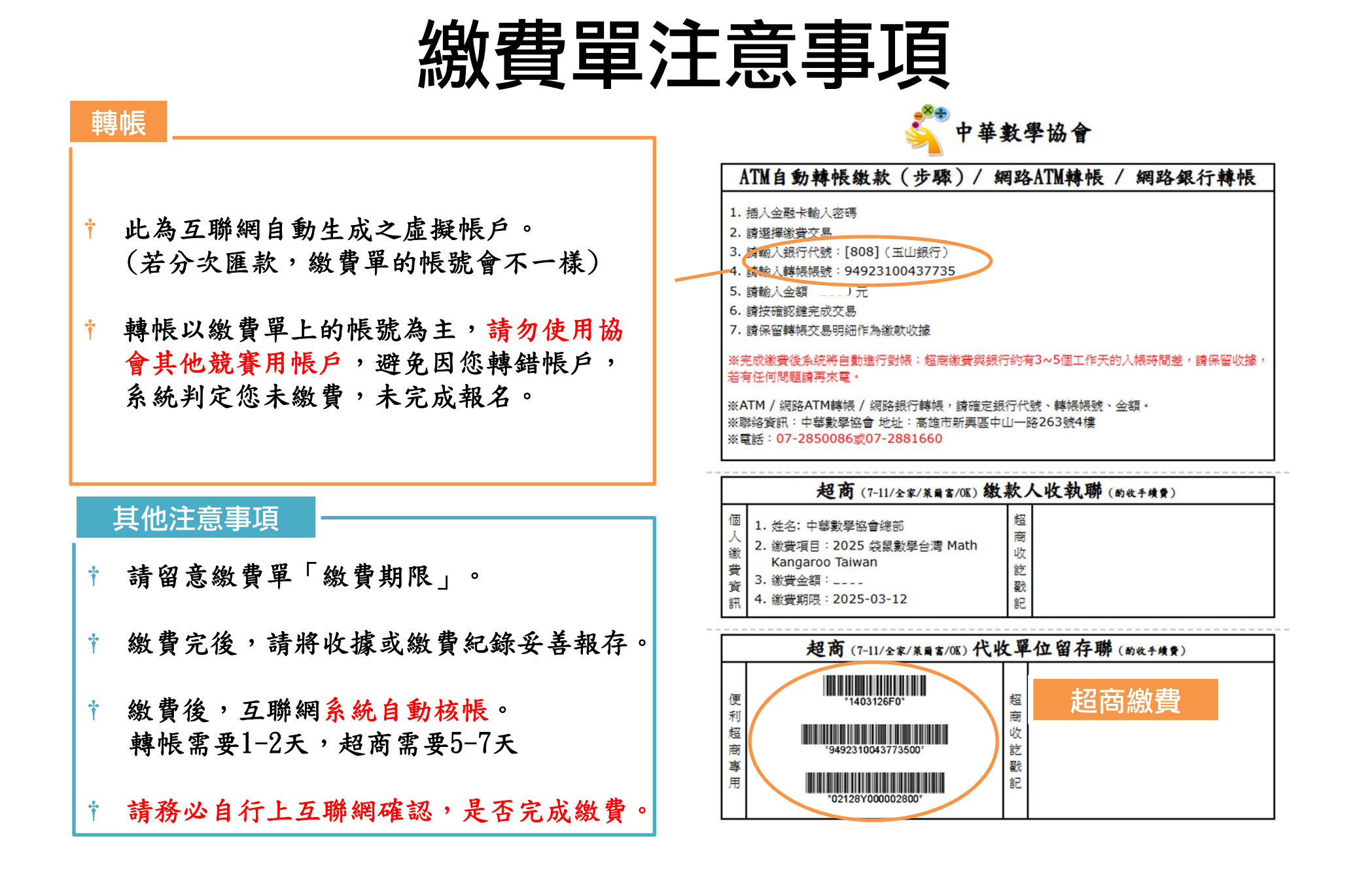

# 如何確認繳費完成/報名完成

| 競賽華 | 昭            |                     |                                                    |           |                    |       |       |      |                  |    |
|-----|--------------|---------------------|----------------------------------------------------|-----------|--------------------|-------|-------|------|------------------|----|
| 學   | 生姓名:<br>款狀態: | 請輸入要搜索的學生姓<br>請選擇 ✔ | 沒                                                  | 手機號碼:     | 請輸入要搜索的手機號碼        | 就讀年級  | 2: 請選 | 澤 🗸  | ]                |    |
| 序號  | 學生姓名         | 性別家長聯絡手機            | 就讀年級                                               |           | 就讀學校               | 報考組別  | 意向考區  | 付款狀態 | 導入時間             | 操作 |
| 1   | 1            | /                   |                                                    | 4 ON      | 步中卡坦力              |       |       | 已付款  | 2025-01-24 10:15 | 详情 |
| 2   | 1.           | <b>扒</b> 款          | 『成・匕竹家                                             | чд • г У  | <sup>点元</sup> 以取名。 |       |       | 已付款  | 2025-01-24 10:15 | 详情 |
| 3   |              |                     |                                                    |           |                    |       |       |      | 2025-01-24 10:15 | 详情 |
| 4   |              | 面進行。操               | , <u>東</u><br>一一一一一一一一一一一一一一一一一一一一一一一一一一一一一一一一一一一一 | 」<br>數費方式 | 可以批量選取,該           | 進行下載。 | -     | 已付款  | 2025-01-24 10:15 | 详情 |
| 5   |              |                     |                                                    |           |                    |       |       | 已付款  | 2025-01-24 10:15 | 详情 |

# 下載准考證/成績報告書

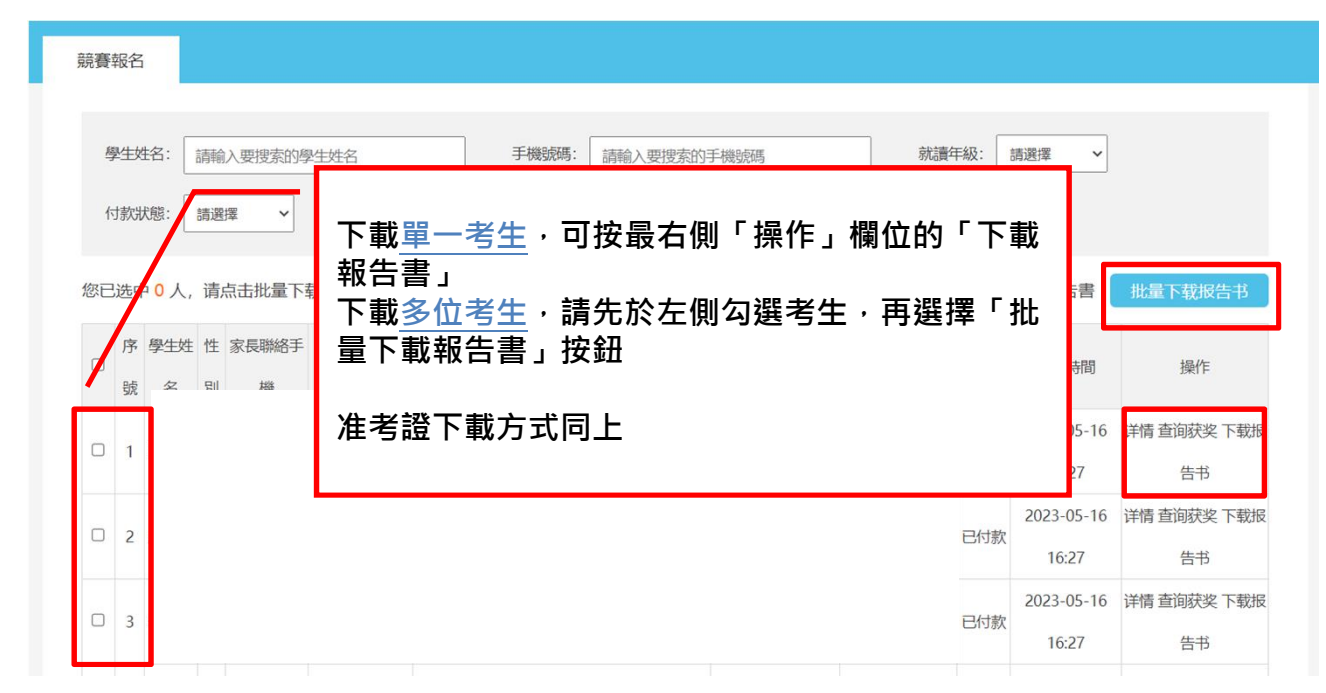

Q:可否由學生自行下載

A:可以的。

報名時學生都會填寫一組email,報名完成後,若此信箱從未綁定過互聯網,網站會自動幫學生建立一組帳戶,帳號為該學生之email/密碼為123456

若該學生曾使用報名的email註冊過互聯網,帳號為該學生之email/密碼為他註冊時填 寫的密碼

登入後即可自行下載。